## Jak zabalit soubory do RAR

- 1. Stáhni se program WinRAR z této adresy.
- 2. Spusť stažený soubor a klikni na tlačítko Instalovat.
- Program se nahrál do složky C:\Program Files\WinRAR, je nutné jej spustit buď pomocí souboru WinRAR.exe nebo pomocí tohoto <u>odkazu</u>.
- 4. V programu je nutné si najít složku se svými fotkami, všechny označit (případně označit celou složku) a kliknout na tlačítko **Přidat**.

| 📜 benatska - WinRAR                                                 |                                          |  |  |
|---------------------------------------------------------------------|------------------------------------------|--|--|
| Soubor Příkazy Nástroje Oblíbené Možnosti Nápo                      | věda                                     |  |  |
| Přidat soubory do archivu) <sub>rat</sub> Zobrazit Sm               | azat Vyhledat Průvodce Informace Opravit |  |  |
| C:\Documents and Settings\Radek PC\Dokumenty\Obrázky\mobil\benatska |                                          |  |  |
| Jméno 🏠                                                             | Velikost Typ Čas modifikace              |  |  |
| <u> </u>                                                            | Složka                                   |  |  |
| 📸 26072009(001).3gp                                                 | 391 054 3GP File 28.7.2009 13:14         |  |  |
| 📸 26072009(002).3gp                                                 | 588 698 3GP File 28.7.2009 13:14         |  |  |
| 700 26072009(004).jpg                                               | 148 648 ACDSee Photo Man 28.7.2009 13:14 |  |  |
| 🚾 26072009(005).jpg                                                 | 133 559 ACDSee Photo Man 28.7.2009 13:14 |  |  |
| 26072009(006).jpg                                                   | 176 627 ACDSee Photo Man 28.7.2009 13:14 |  |  |
| 7 26072009(007).jpg                                                 | 162 254 ACDSee Photo Man 28.7.2009 13:14 |  |  |
| 700 26072009(008).jpg                                               | 207 398 ACDSee Photo Man 28.7.2009 13:14 |  |  |
| 700 26072009(009).jpg                                               | 230 243 ACDSee Photo Man 28.7.2009 13:14 |  |  |
| 🚾 26072009(010).jpg                                                 | 234 119 ACDSee Photo Man 28.7.2009 13:14 |  |  |
| 700 26072009(011).jpg                                               | 199 211 ACDSee Photo Man 28.7.2009 13:14 |  |  |
| 🚾 26072009(012).jpg                                                 | 116 344 ACDSee Photo Man 28.7.2009 13:14 |  |  |
| 26072009(013).jpg                                                   | 176 713 ACDSee Photo Man 28.7.2009 13:14 |  |  |
| 26072009(014).jpg                                                   | 117 861 ACDSee Photo Man 28.7.2009 13:14 |  |  |
| 100 26072009(015).jpg                                               | 117 570 ACDSee Photo Man 28.7.2009 13:14 |  |  |
|                                                                     |                                          |  |  |
| 🖂 🗝 jvybrano 2 020 547 Bytů v 12 souborech                          | Ceikem 3 000 299 Byta v 14 souborech     |  |  |

5. Do políčka **Rozdělit archiv** napište **"290 mb"** a klikněte na **OK**.

| 🔚 benatska - WinRAR 📃 🗆 🗙                                                      |                                                            |                                  |
|--------------------------------------------------------------------------------|------------------------------------------------------------|----------------------------------|
| Soubor Příkazy                                                                 | Náckoja Oblibaná Mažnacki Nánověda 🥐 🔀                     |                                  |
|                                                                                | Obecné Pokročilé Možnosti Soubory Zálohování Čas Komentář  |                                  |
| Přidat Ext                                                                     | Jméno archivu Procházet                                    | pravit                           |
|                                                                                | benatska.rar                                               |                                  |
| Jméno 🛧                                                                        | Způsob aktualizace                                         | as modifikace                    |
| 26072009(0C                                                                    | Profily Přidat a nahradit soubory                          | 1.7.2009 13:14                   |
| 26072009(00                                                                    | Formát archivu                                             | 1.7.2009 13:14                   |
| 26072009(0C                                                                    | RAR     Vymazat soubory po archivaci                       | 1.7.2009 13:14                   |
| 26072009(0L                                                                    | C ZIP 📃 Vytvořit samorozbalovací (SFX) archiv              | 1.7.2009 13:14<br>1.7.2009 13:14 |
| 26072009(00                                                                    | 📃 Vytvořit solid archiv                                    | 1.7.2009 13:14                   |
| 26072009(0C                                                                    | Metoda komprese 📃 Přidat záznam o autentičnosti            | 1.7.2009 13:14                   |
| 26072009(0C                                                                    | Normální 📃 🗖 Přidat záznam pro opravu dat                  | 1.7.2009 13:14                   |
| 26072009(01                                                                    | Bozdělit archiv po Butech 🔽 Otestovat soubory po archivaci | 1.7.2009 13:14                   |
| 26072009(01                                                                    | 290 mb                                                     | 1.7.2009 13:14                   |
| 26072009(01                                                                    |                                                            | 1.7.2009 13:14                   |
| 26072009(01                                                                    |                                                            | 1.7.2009 13:14                   |
| 26072009(01                                                                    | OK Storno Nápověda                                         | 1.7.2009 13:14                   |
|                                                                                |                                                            |                                  |
| 🖂 🚾 Vybráno 2 020 547 Bytů v 12 souborech Celkem 3 000 299 Bytů v 14 souborech |                                                            |                                  |
|                                                                                |                                                            |                                  |

 Pokud vaše fotky mají méně než 290 Mb, tak se vytvořil jeden soubor – v mém případě to je benatska.rar. Pokud by fotky měly více než 290 Mb, souborů se vytvoří víc.

| 는 benatska - WinRAR                                                         |                                          |  |  |
|-----------------------------------------------------------------------------|------------------------------------------|--|--|
| Soubor Příkazy Nástroje Oblíbené Možnosti Nápově                            | da                                       |  |  |
| Přidat Extrahovat do Otestovat Zobrazit Smaz                                | at Vyhledat Průvodce Informace Opravit   |  |  |
| C:\Documents and Settings\Radek PC\Dokumenty\Obrázky\mobil\benatska         |                                          |  |  |
| Jméno 🏠                                                                     | Velikost Typ Čas modifikace 🔺            |  |  |
| <b>a</b>                                                                    | Složka                                   |  |  |
| 🔚 benatska.rar                                                              | 2 002 694 WinRAR archiv 29.7.2009 17:04  |  |  |
| 📸 26072009(001).3gp                                                         | 391 054 3GP File 28.7.2009 13:14         |  |  |
| 📸 26072009(002).3gp                                                         | 588 698 3GP File 28.7.2009 13:14         |  |  |
| 26072009(004).jpg                                                           | 148 648 ACDSee Photo Man 28.7.2009 13:14 |  |  |
| 26072009(005).jpg                                                           | 133 559 ACDSee Photo Man 28.7.2009 13:14 |  |  |
| 26072009(006).jpg                                                           | 176 627 ACDSee Photo Man 28.7.2009 13:14 |  |  |
| 26072009(007).jpg                                                           | 162 254 ACDSee Photo Man 28.7.2009 13:14 |  |  |
| 26072009(008).jpg                                                           | 207 398 ACDSee Photo Man 28.7.2009 13:14 |  |  |
| 26072009(009).jpg                                                           | 230 243 ACDSee Photo Man 28.7.2009 13:14 |  |  |
| 26072009(010).jpg                                                           | 234 119 ACDSee Photo Man 28.7.2009 13:14 |  |  |
| 26072009(011).jpg                                                           | 199 211 ACDSee Photo Man 28.7.2009 13:14 |  |  |
| 26072009(012).jpg                                                           | 116 344 ACDSee Photo Man 28.7.2009 13:14 |  |  |
| 26072009(013).jpg                                                           | 176 713 ACDSee Photo Man 28.7.2009 13:14 |  |  |
| 26072009(014).jpg                                                           | 117 861 ACDSee Photo Man 28.7.2009 13:14 |  |  |
| 🖂 🗝 Vybráno 2 002 694 Bytů v 1 souboru Celkem 5 002 993 Bytů v 15 souborech |                                          |  |  |

 7. takhle zabalený soubor už stačí jen nahrát např. na http://nahraj.edisk.cz/flash a poslat odkaz na fórum nebo mně na email.